### **BD accuri C6 cytometer manual**

### Getting ready

Ensure that the fluid levels in the Sheath, Cleaning, and Decontamination bottles are sufficient to cover the inlet tubing and that there are no "kinked" fluidic lines.

Turn on the computer and log in with your UCF info. Start the Accuri CSampler software.

Press the Power button on the BD Accuri C6 instrument face panel. The instrument will begin a 5 minute auto start cycle. If the BD Accuri software displays the message *Extra Start-up time needed due to cleaning or improper shut down* it will take the instrument several more minutes for the instrument to get to the green-light ready state. Dripping from the SIP at the beginning of the Auto-Start cycle is normal.

When the instrument is ready, the traffic light within the workspace will turn from yellow to green. It is recommended that you install a tube of DI water and run in Fast mode or custom  $100\mu$ /minute mode for several minutes to verify fluid uptake and check for contamination with particles. If you are the first user of the day, you can run for 15 minutes; by then the lasers will be warmed up. Handle the SIP and Sample Support Arm Gently! It is also recommended to press the **Backflush** button and collect flow-out on kimwipes or into a tube (ca.100-200µl). The accuri is now ready.

If doing rare event detection or working with sticky samples, it is recommended that a *Backflush* is run between samples. Wiping the SIP and back flushing between samples will prevent carryover between samples.

### Setting Fluidics Rate

The system can accommodate an upper limit of 10,000 events per second, but it is recommended to acquire samples at a rate of 2,500 events per second or less to ensure the best data resolution and prevent problems with clogging.

To set the fluidics rate: Select from the Slow(14μl/min), Medium(35μl/min), or Fast(66 μl/min) button in the Fluidics section of the Collect tab.

Threshold

Use thresholds to eliminate light scatter and/or fluorescence signals caused by debris in samples and electronic noise inherent in the system. By default, BD Accuri C6 Software is set to a primary threshold of channel 80,000 on FSC-H. Use the THRESHOLD button on the workspace. Threshold settings can be changed before, during, or after data acquisition. All thresholds are set on the Height signal for any given parameter.

- Width parameter is based on Threshold parameter setting
- FSC Threshold should be set from 200K-500K for most mammalian cells with the exception of very large cells 0.5M-1.0M or platelets (10K-30K). Begin at a value low in the range and raise as needed.

### Setting a Run Limit

The run limit defines when data acquisition will stop. *Time, Volume,* or *Number of Events* in a specified gate are used to define the run limit. If multiple run limits are set, data collection stops on whichever limit is reached first. If the *Run Unlimited* check box is checked the sample will not stop running until 1 million events (the maximum allowed per sample) are collected.

### **Creating and Editing Plots**

Create a plot(s) using the buttons located in each designated plot area in the Accuri workspace. Plots cannot be resized.

Use the Plot Spec Tool found in each plot to manipulate the data display in a plot, including axis parameter selection, channel range specification, and selection of linear or logarithmic axis scale. Set up or modify plot specifications at any time before or after collecting data.

To modify the event number to be displayed, Select **Display>Events Display Settings** from the top menu. Choose from All, custom number or custom percentage.

To re-name plot axis labels, click on a plot axis and Choose **Rename Parameters** from the dropdown menu. Enter a new name in the **Rename to** field.

### Statistics

When a plot is selected, statistics for that plot and any gates drawn in that plot will show up at the top of the plot analysis area. You can select for Median Statistics to be revealed or hidden at anytime by clicking the Display tab > Show Median Statistics.

### Gating

There are a number of gating types available. These include quadrant, rectilinear, and polygonal for 2-parameter plots and vertical and horizontal markers for histograms. BD Accuri C6 Software automatically displays the percentage of cells within the region.

- Gates cannot only be deleted from the workspace by deleting the plot on which it was drawn. Gate names are assigned sequentially by type (R1, R2 R3, P1, P2, P3, M1, M2 etc). as created.
- Custom gate names can be entered by double-clicking on the label and typing a new gate name in the dialog box.

### Compensation

Compensation is the process used to correct for the spillover of fluorescence into the wrong detector(s). On the Accuri C6, all compensation is performed manually. Post- acquisition compensation can be performed using Accuri C6 software or third-party applications.

To perform compensation,

- 1. Open the Compensation Template from the desktop
- 2. Collect at least 500 positive events for each single-stain control
- 3. Adjust compensation manually using the Set Color Compensation dialog box. In the row associated with the detector to correct, click on the FL button of the fluorochrome channel that is creating the spillover. Adjust the value while monitoring the quadrant statistical means for the plot containing both FL readouts. Repeat this with all fluorochrome detector combinations in the experiment.
- 4. Apply the compensation values to all sample tubes.

### Clogs/Obstructions

The BD Accuri C6 has a 1-minute UNCLOG cycle which may be run any time an obstruction is suspected. Place an empty tube on the sample port and select the UNCLOG button in the workspace. Fluid should accumulate in the tube. The cycle may be repeated until fluid is observed in the tube.

### **Exporting Data**

Data can be exported from sample wells as individual FCS data files. Files will automatically be saved to a folder named EXPORT on the desktop. Transfer a copy of the files to your UFCR server space and move them to your lab folder in the My Documents folder. Choose File > Export FCS File. Delete any old data from your folder at each visit.

#### Basic features of the BD accuri

### Optics

Laser Excitation 488 nm (rated at 20,000-h life) 640 nm (rated at 20,000-h life)

Laser Profile 10 x 75 µm

Light Scatter Detection Forward (0°, ±13°) Side (90°, ±13°)

Emission Detection 4 colors, user-changeable optical filters Standard set installed:

- FL1 533/30 nm (eg, FITC/GFP)
- FL2 585/40 nm (eg, PE/PI)
- FL3 > 670 nm (eg, PerCP,
- PerCP-Cy5.5, PE-Cy™7)

• FL4 675/25 nm (eg, APC)

Optical Alignment Fixed alignment

### Fluidics

#### Flow Cell

200 µm ID quartz capillary Minimum Detectable Particle Size 0.5 µm

Minimum Sample Volume 50 µL

**Pre-Set Flow Rates and Core Sizes** Slow : 14 μL/min, 10-μm core Medium: 35 μL/min, 16-μm core Fast: 66 μL/min, 22-μm core

Custom Sample Flow Rates 10-100 µL/min

Custom Core Diameter 5-40 µm

Recommended Sheath Fluid 0.2-µm filtered DI water

Maximum Events Per Sample 1 million events per well

## Performance

Fluorescence Sensitivity, MESF\* FITC < 150; PE < 100

Scatter Resolution Resolves human peripheral blood lymphocytes, monocytes, and granulocytes

Fluorescence Linearity  $2 \pm 0.05\%$  for chicken erythrocyte nuclei (CEN)

Fluorescence Precision <3% CV for CEN

Data Acquisition Rate 10,000 events/second, maximum

#### Cleaning the instrument after use

- 1. When Cytometer is at green-light ready state, place a paper towel or tube underneath the SIP. Click **BACKFLUSH.**
- 2. Clean the "home position" of the SIP, i.e. the white receptacle on the plate platform: put Kimwipes around the "home position" and spray some water into the opening. Dry excessive water with more Kimwipes.
- 3. Place 4 tubes into the 24 tube rack: a tube with 2 mL of diluted Decontamination Solution, a tube with 2ml diH2O, a tube with 2 mL of diluted Cleaning Solution and another tube with 2 mL diH2O on the 24 tube rack. Select the data wells. Set time limit for 2 minutes and Fluidics speed to Fast. Click RUN The Cytometer will stop automatically when the time limit is reached. Leave the tubes on the 24 tube rack until the Cytometer is used again.
- 4. Switch instrument off if nobody else will use it the same day. The BD Accuri C6 automatically runs a fluidics system shutdown. Depress the **Power** button on the Accuri instrument face panel for 1 second and the instrument will auto shutdown. Once the shutdown cycle has begun (Flashing blue light on front instrument panel) the computer can be powered off.
- 5. Please logoff Windows before you leave.

### Taking care of fluids:

Empty the waste tank daily or when prompted by CFlow software to prevent spillover and possible biological safety risk.

1. Disconnect the waste level sensor and quick disconnect from the top of the Waste Bottle.

- 2. Remove the lid.
- 3. Dispose of waste according to local regulations.
- 4. Add approximately 100 mL of 0.5% NaOCI to the bottle.
- 5. Replace the lid.
- 6. Reattach the waste level sensor and quick disconnect to the top of the bottle.

Filling the Sheath, Decontamination, and Cleaning Solution Bottles

Before turning on the C6 Flow Cytometer, visually check all the bottles and fill the Sheath, Decontamination, and Cleaning Solution Bottles accordingly (instructions on how to prepare the solutions are found on the stock solutions).

1. Disconnect the appropriate level sensor and quick disconnect from the top of the bottle.

- 2. Remove the bottle lid.
- 3. Fill the bottle with appropriate reagent.
- 4. Replace the lid.
- 5. Reattach the level sensor and quick disconnect to the top of the bottle.

The C6 Flow Cytometer is a non-pressurized system. If needed, any of the bottles can be opened while the C6 is powered on.

| Area                    | Recommendations                                                                                                    |  |  |  |
|-------------------------|----------------------------------------------------------------------------------------------------|--|--|--|
| Sample<br>concentration | 1,000–5 x 10 <sup>6</sup> cells/mL                                                                                                    |  |  |  |
| Cell suspension         | on Assess and minimize cell clumping.                                                                                                    |  |  |  |
| Sample medium           | Calibrate fuidics when necessary to account for liquid viscosity.                                                                                                    |  |  |  |
| Sample type             | Cell lines, Primary cells, Beads, Bacteria                                                                                                    |  |  |  |
| Sample volume           | 12 x 75-mm tube: 300 μL–2 mL<br>Users should verify other tube/plate types, calibrate fuidics when necessary.                                                                                                |  |  |  |
| Fluidics speed          | Standard settings: Medium or Fast<br>Custom settings: Minimum settings are listed below. Appropriate flow rate<br>and core size combinations are experiment specific and should be validated<br>by the user. |  |  |  |
| Sheath fluid            | 0.2µM filtered water with bacteriostatic added.                                                                                                    |  |  |  |
|                         |                                                                                                    |  |  |  |

### **Recommended preventive maintenance procedures:**

| Frequency                                       | Task                                                                                                    | Supplies and parts                                   |
|-------------------------------------------------|----------------------------------------------------------------------------------------------------|------------------------------------------------------|
| After every<br>experiment                       | Run filtered DI water at the Fast rate for 3 to 5 minutes to prevent clogging.                                                                             | DI water                                             |
| Daily (if the<br>cytometer is not<br>shut down) | Run the decontamination and cleaning cycles.                                                                                                    | DI water, Cat. Nos.<br>653154, 653155,<br>and 653157 |
| Between uses                                    | Place a tube of DI water on the Sample Introduction<br>Probe (SIP), or if using the BD CSampler <sup>®</sup> option,<br>place the SIP in the wash station. | DI water                                             |
| Monthly                                         | Clean the flow cell by performing an extended flow cell clean.                                                                                             | Cat. No. 653159                                      |
| Bi-monthly                                      | Replace the peristaltic pump tubing, in-line sheath filter, and bottle filters.                                                                            | Cat. Nos. 653146,<br>653148, and 653147              |

### Sample Preparation

Volume measurements on the BD Accuri C6 are most accurate with cell concentrations between 1,000 and 5000000 cells/mL. Higher concentrations might result in inaccurate counting due to system saturation, so dilute samples if necessary. The ideal cell concentration range for accurate counting varies among cell types, based on considerations such as size, shape, and tendency to clump. The flow rate, relative to sample concentration, should minimize doublets and larger clumps, **yet never exceed 10,000 events per second**. We recommend that you test serial dilutions of the sample and compare reported concentrations to verify a linear correlation.

Assess and minimize cell clumping, either by dilution or a combination of enzymatic and mechanical means. Cells particularly prone to clumping may need to be filtered prior to running on a flow cytometer. Cells must be evenly dispersed throughout the suspension; otherwise, no method can achieve accurate counting.

To assess cell clumping plot FSC-A against FSC-H. When single cells in the flow cell pass through the laser beam, their FSC-A and FSC-H signals correlate linearly and plot along a relatively straight line. Clumps of cells will have larger FSC-A signals relative to FSC- H, and the signals will fall off the diagonal formed by single cells. Diluting samples may help to reduce the percentage of clumping cells.

### Useful tools for dye/fluorochrome selection:

http://www.bdbiosciences.com/us/s/spectrumviewer

https://www.thermofisher.com/us/en/home/life-science/cell-analysis/labelingchemistry/fluorescencespectraviewer.html?gclid=CPaFz7T\_gdICFYEYgQodgywO7w&s\_kwcid=AL!3652!3!81938021711! b!!g!!%2Bspectral%20%2Bviewer&ef\_id=WFLtnwAABSMAgxpg:20170209024442:s

### Table: Settings for various fluorescent dyes

| Laser | Detector      | Fluorochrome            | Notes                                                          |
|-------|---------------|-------------------------|----------------------------------------------------------------|
| 488   | FL1           | FITC                    |                                                                |
|       | 530 BP        | GFP / eGFP/YFP/mCitrine |                                                                |
|       |               | CFSE/CFDA               |                                                                |
|       |               | Alexa Fluor 488         |                                                                |
|       |               | Fluo-3                  |                                                                |
|       |               | Qdot 525                |                                                                |
|       |               | JC1                     | Membrane potential, Mitochondria                               |
|       | Access on and | DCFH                    |                                                                |
|       | 510 BP        | eGFP                    |                                                                |
| 488   | FL2           | PE                      |                                                                |
|       | 585 BP        | PI (propidium iodide)   |                                                                |
|       |               | dsRed, dTomato, OFP     |                                                                |
|       |               | SNARF                   | pH indicator                                                   |
|       |               | TMRM                    | Mitochondrial activity                                         |
|       |               | Acridine Orange         |                                                                |
|       |               | Qdots 585/ 605/ 665     |                                                                |
|       |               | Tetramethylrhodamine    |                                                                |
|       | and seals     | JC1                     | Membrane potential, Mitochonria                                |
|       | 540 BP        | eYFP, mCitrine          |                                                                |
|       | 565 BP        | OFP                     |                                                                |
| 488   | FL3           | PerCP                   | dim signals may be a problem                                   |
|       | 670 LP        | PerCP-Cy5.5             |                                                                |
|       |               | PE-Cy5.5                |                                                                |
|       |               | PE-Cy7                  |                                                                |
|       |               | PE-CY5                  | BEWARE! Lots of bleed into FL4 (may overwhelm dim APC signals) |
|       |               | Redb13/PE-1xHd          |                                                                |
|       |               |                         |                                                                |
|       |               | TAAD / PI               |                                                                |
|       |               | Mitotrocker Ped         |                                                                |
|       | CIO DD        | DIDE Type               |                                                                |
| 640   | BIU DP        | PI/PC-TXRU              |                                                                |
| 640   | 675 88        | Alexa Elver 647/660/200 |                                                                |
|       | 0.0 0         | PREXE F1001 047/000/700 |                                                                |
|       | 780 BP        | APC-Cy7                 |                                                                |

# **BD Accuri<sup>™</sup> C6 Flow Cytometer** Optical Filter Guide

| Recommended optical choices for common fluorophores             |        |                  |          |                               |  |  |
|-----------------------------------------------------------------|--------|------------------|----------|-------------------------------|--|--|
| Dyes                                                            | Laser  | Standard Filters | Detector | Optional Filters <sup>2</sup> |  |  |
| FITC, BD Horizon Brilliant™ Blue 515,<br>Alexa Fluor® 488, CFSE | 488 nm | 533/30           | FL1      |                               |  |  |
| GFP <sup>3</sup>                                                | 488 nm | 533/30           | FL1      | 510/15                        |  |  |
| YFP <sup>3</sup>                                                | 488 nm | 533/30           | FL1      | 540/20                        |  |  |
| PE                                                              | 488 nm | 585/40           | FL2      |                               |  |  |
| OFP                                                             | 488 nm | 585/40           | FL2      | 565/20                        |  |  |
| PI                                                              | 488 nm | 585/40, 670 LP   | FL2, FL3 | 610/20, 630/304               |  |  |
| BD Horizon™ PE-CF594                                            | 488 nm | 670 LP           | FL3      | 610/20, 630/30 <sup>4</sup>   |  |  |
| RFP <sup>3</sup>                                                | 488 nm | 670 LP           | FL3      | 610/20, 630/30 <sup>4</sup>   |  |  |
| PerCP, PE-Cy™5                                                  | 488 nm | 670 LP           | FL3      | 675/25 <sup>1</sup>           |  |  |
| PerCP-Cy™5.5                                                    | 488 nm | 670 LP           | FL3      | 15                            |  |  |
| PE-Cy™7                                                         | 488 nm | 670 LP           | FL3      | 780/60                        |  |  |
| 7-AAD                                                           | 488 nm | 670 LP           | FL3      | 675/25, 630/30 <sup>4</sup>   |  |  |
| APC, Alexa Fluor® 647                                           | 640 nm | 675/25           | FL4      | 670 LP <sup>6</sup>           |  |  |
| APC-H7, APC-Cy7                                                 | 640 nm | 670 LP           | FL4      | 780/60 <sup>5</sup>           |  |  |

### Examples for DNA dyes on the BD accuri:

Using the blue/488 laser

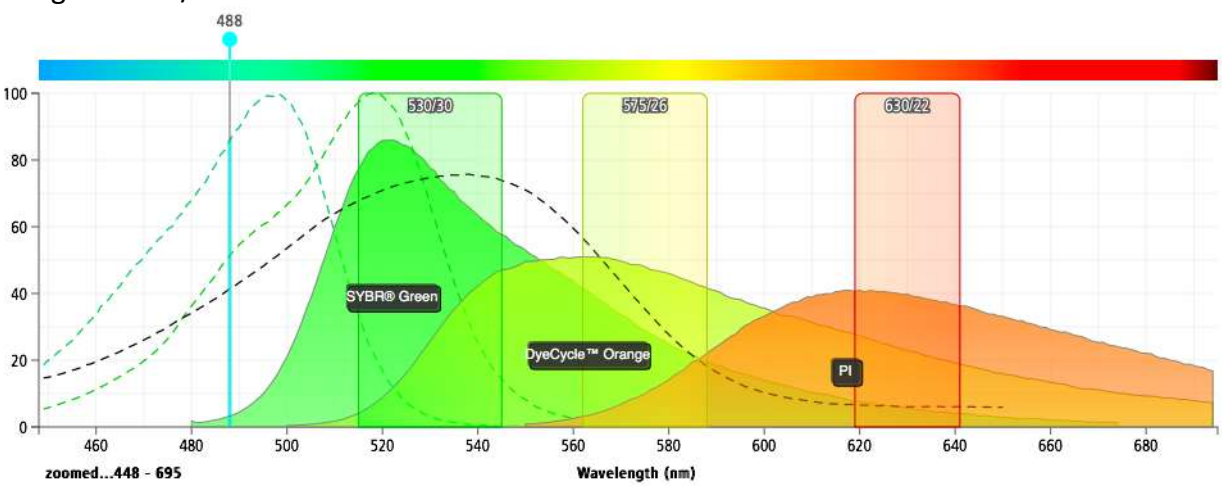

DNA dyes for the red/640 laser:

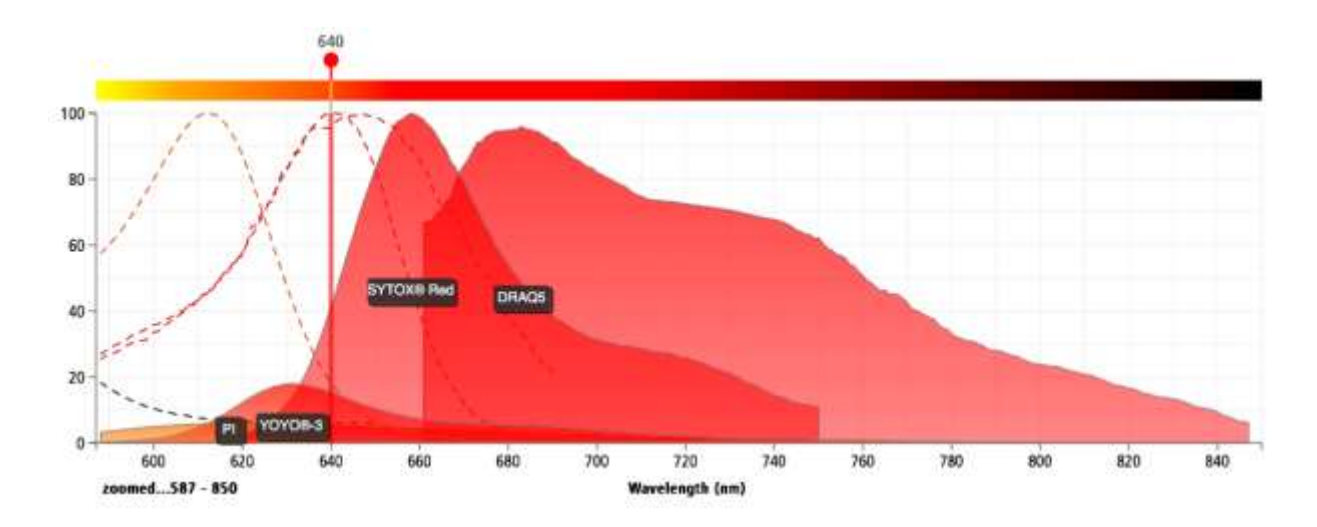

**Fluorescent proteins on the BD accuri:** Blue laser:

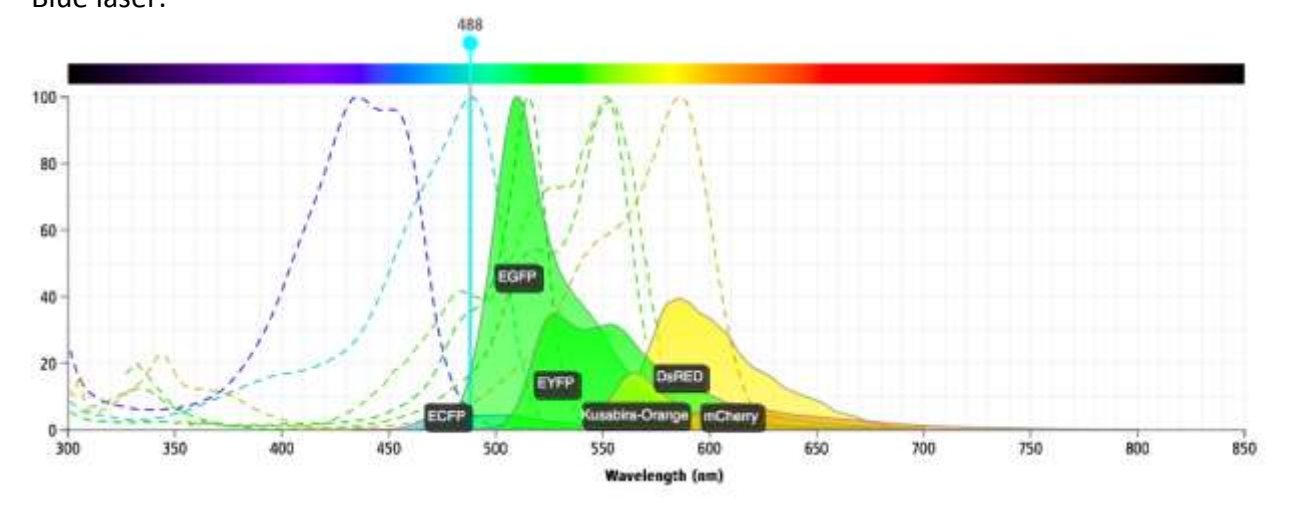

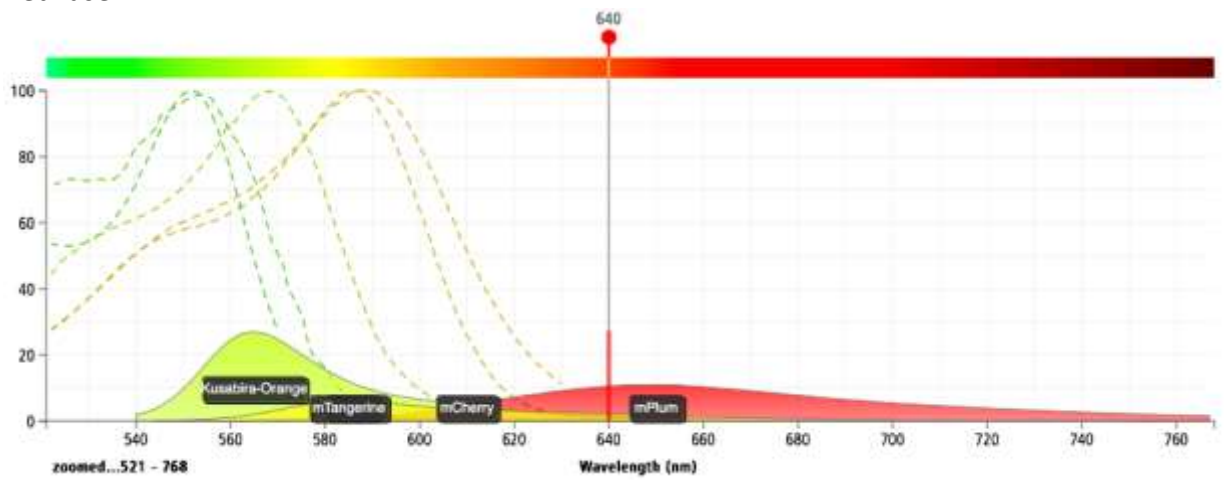

Red laser:

Examples of fluorochromes for the BD accuri:

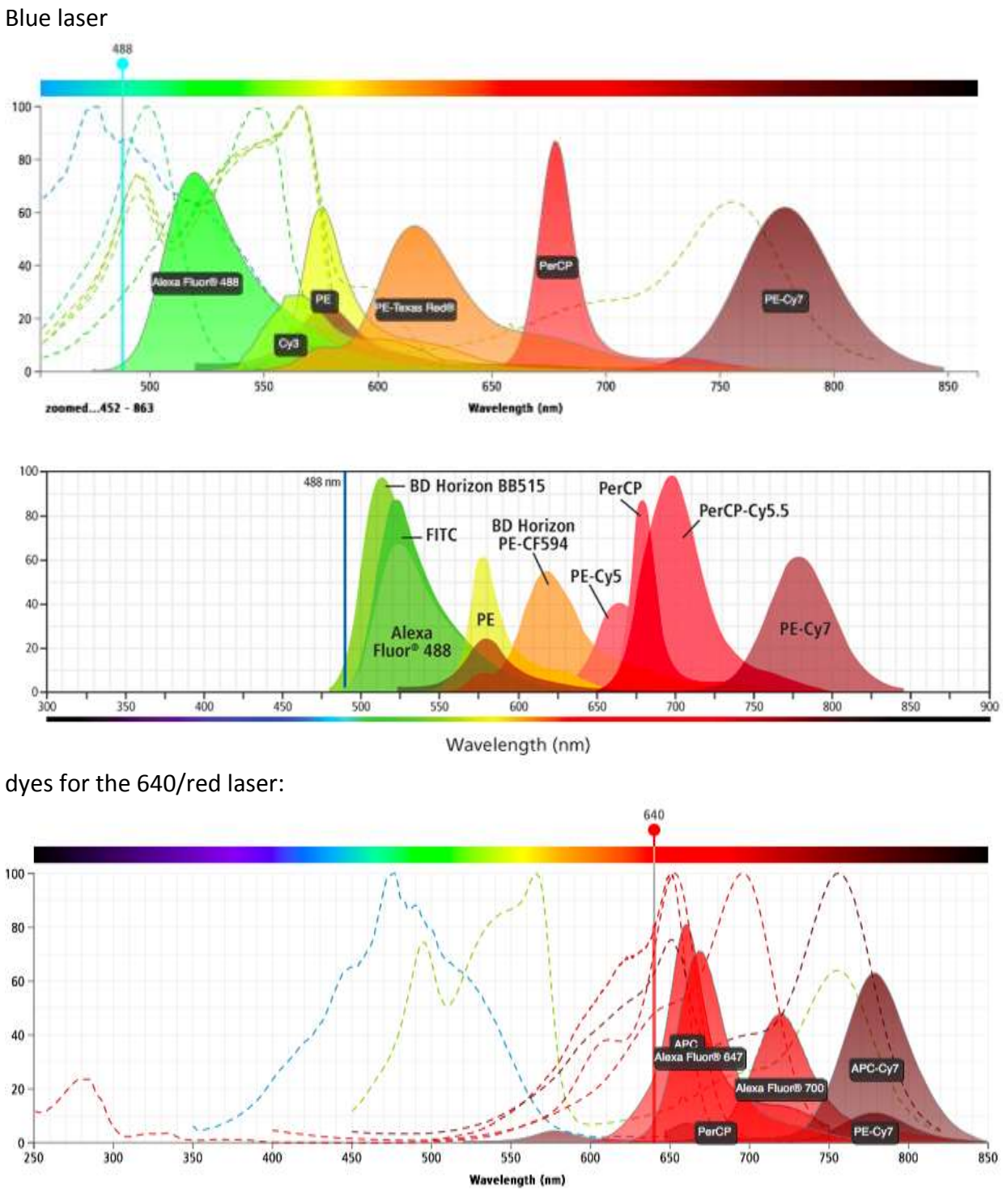

same dyes when activated by the 488/blue laser:

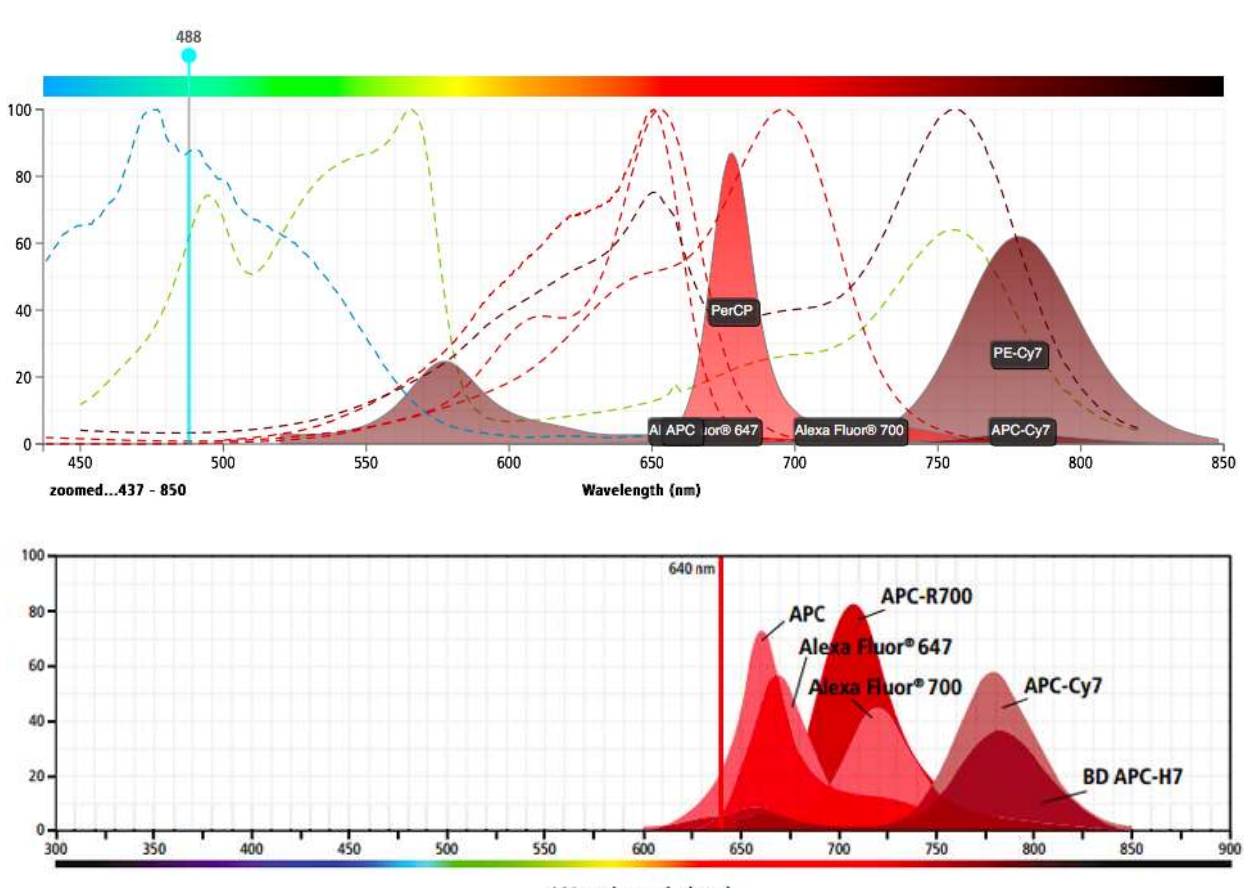

Wavelength (nm)